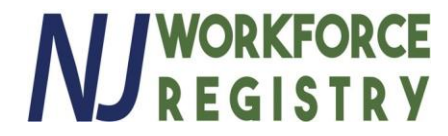

# How to Search Trainings

Go to <u>www.NJCCIS.com</u> and log in to your account.

Click on the "Registry" tab and click on "Find Professional Development & Training Classes"

| STATE OF NEW JEDGEN |                                                                                                    | Disclaimer G Select Language             |     |
|---------------------|----------------------------------------------------------------------------------------------------|------------------------------------------|-----|
| STATE OF NEW JERSEY | Registry - Admin -                                                                                                    | 🖾 Email 👚 Home 🛛 Help 🕞 Log              | Out |
|                     | Professional Profile<br>Find Professional Development & Training Classes<br>My Classes<br>My Events<br>My Staff<br>Manage Trainers<br>Signup for Scholarship Notification | New Jersey Child Care Information System |     |

If you know the title of the training, you want to register for enter in the "Filter by Title" field and click the filter icon.

|                                                                      |                                                              |       |                                                                         | NJ WORKFORCE<br>REGISTRY                                   |
|----------------------------------------------------------------------|--------------------------------------------------------------|-------|-------------------------------------------------------------------------|------------------------------------------------------------|
| Fi                                                                   | nd Professional Develo                                       | op    | oment & Training Classes                                                |                                                            |
| - Events                                                             |                                                              |       |                                                                         |                                                            |
| The available events list displays all events scheduled during list. | he time period displayed on the calendar. You can filter the | ne av | vailable events list by entering a partial title in the box below and o | ick 'Find'. Click 'Show All' to display the complete event |
| Health and Safety Basics                                             |                                                              |       |                                                                         | <b>T</b>                                                   |
| From Date:                                                           |                                                              |       | To Date:                                                                |                                                            |
| 10/16/2017                                                           | <b>m</b>                                                     |       | 11/30/2018                                                              | <b>m</b>                                                   |
|                                                                      |                                                              |       |                                                                         | Q Search                                                   |
| 🖶 Print                                                              |                                                              |       |                                                                         |                                                            |
|                                                                      | Title 🗢                                                      |       | Dates                                                                   | ÷                                                          |
| Hea                                                                  | th and Safety Basics: Part 2                                 |       | 10-30-2017 6:00 PM - 9:00 PM                                            |                                                            |
| E F                                                                  | Health and Safety Basics I                                   |       | 11-01-2017 9:30 AM - 12:30 PM                                           |                                                            |

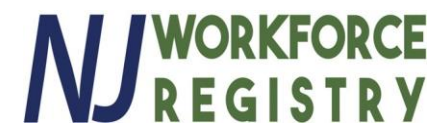

## If you would like to search by other criteria, scroll down and click on the "Advanced Search" button

| Events                                      |                                                           |                                                                |                                                    |                                                    |            |  |  |  |
|---------------------------------------------|-----------------------------------------------------------|----------------------------------------------------------------|----------------------------------------------------|----------------------------------------------------|------------|--|--|--|
| The available events list displays all even | ts scheduled during the time period displayed on the cale | ndar. You can filter the available events list by entering a p | partial title in the box below and click 'Find'. C | ick 'Show All' to display the complete event list. |            |  |  |  |
| Filter by Title                             |                                                           |                                                                |                                                    |                                                    | 🔻 III Sł   |  |  |  |
|                                             |                                                           | T.D.1                                                          |                                                    | Q Search                                           |            |  |  |  |
| rom Date:<br>10/11/2017                     | <b>m</b>                                                  | 10 Date:                                                       | <b>m</b>                                           |                                                    |            |  |  |  |
| ⊖ Print                                     |                                                           |                                                                |                                                    |                                                    |            |  |  |  |
|                                             |                                                           | Title 🖨                                                        |                                                    | Dates ≑                                            |            |  |  |  |
|                                             | Appropriat                                                | e use of social media policy                                   |                                                    | 10-11-2017 6:00 PM - 8:00 PM                       |            |  |  |  |
|                                             | Pyramid Model: Infant/                                    | Toddler Module 1 - Part 2 of 2 (3.5 hrs)                       |                                                    | 10-11-2017 6:00 PM - 9:00 PM                       |            |  |  |  |
|                                             | Keeping Babies &                                          | Children in Mind Workshop 3 of 7                               |                                                    | 10-11-2017 6:00 PM - 9:00 PM                       |            |  |  |  |
|                                             | Pr                                                        | eschool Standards                                              |                                                    | 10-11-2017 6:15 PM - 8:15 PM                       |            |  |  |  |
|                                             | Birth To Three Early Learning                             | Standards, Domain II: Approaches to Learning                   |                                                    | 10-11-2017 6:30 PM - 8:30 PM                       |            |  |  |  |
|                                             |                                                           | K ≪ 1 2 3 4 5 >>                                               | H 5 V                                              |                                                    |            |  |  |  |
| Advanced Decembras Observes                 |                                                           |                                                                |                                                    |                                                    |            |  |  |  |
| ot seeing what you're looking for? Do an    | advanced search and find a class to register for.         |                                                                |                                                    |                                                    |            |  |  |  |
|                                             |                                                           |                                                                |                                                    |                                                    | Q Advanced |  |  |  |
|                                             |                                                           |                                                                |                                                    |                                                    |            |  |  |  |
|                                             |                                                           | My Upcoming                                                    | g Events                                           |                                                    |            |  |  |  |
| 😝 Print                                     |                                                           |                                                                |                                                    |                                                    |            |  |  |  |
| Colort                                      | Title ≜                                                   | Start Date                                                     | Start Time 🖨                                       | End Time                                           | Location 🛔 |  |  |  |

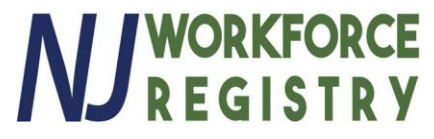

#1: Go to "Select Field to Search" dropdown menu and choose "Training Location"#2: Once you've selected "Training Location", type "Online" into the field next to it.#3: Click "Search"

|                    |                                                                                                    |                                            |                                                                 |                                                                 |                                                               | M WORKFORCE<br>REGISTRY |
|--------------------|----------------------------------------------------------------------------------------------------|--------------------------------------------|-----------------------------------------------------------------|-----------------------------------------------------------------|---------------------------------------------------------------|-------------------------|
|                    | Advanced Search                                                                                                    | for Professional                           | Developr                                                        | nent & Trair                                                    | ning Classe                                                   | es                      |
| Enter Event Search | Criteria                                                                                                    |                                            |                                                                 |                                                                 |                                                               |                         |
|                    | First, select a field to search in and then either type<br>Criteria' button and again select the field you'd like t<br>'Search' button to execute your search. | to search and type or select the term to s | ch for within that field. If yo<br>earch for within that field. | ou would like to search multipl<br>Once the search parameters a | e fields, click the "Add Sear<br>re how you'd like them, clic | ch<br>.k the            |
|                    | Training Location                                                                                                    | Online #2                                  |                                                                 |                                                                 |                                                               | ×                       |
|                    | -Select-<br>Title<br>Trainer Name<br>Training Agency<br>County<br>Content Level<br>Core Knowledge Area                                                         |                                            |                                                                 | ♣ Add Search Criteria                                           | ¥ Reset Search ♀                                              | Search #3               |
| My Ret H1          | Target Audience                                                                                                    |                                            |                                                                 |                                                                 |                                                               | -                       |
| 🖶 Print            | Event Start Date<br>Conference Name<br>Minimum Higher Education CEUs                                                                                           |                                            |                                                                 |                                                                 |                                                               |                         |
| Select             | Minimum Clock Hours<br>Previous Events<br>None                                                                                                    | Start Time 🗢<br>No recorr                  | End Time 🗢<br>ds found                                          | Location 🗢                                                      | Capacity 🗢                                                    | Registered 🗢            |
|                    | Hone                                                                                                    | K ≪ 1 ≫                                    | ▶ 5 ▼                                                           |                                                                 |                                                               |                         |

### This will display all available online trainings:

| Se | earch Results: 717    |                  |              |              |            |            |          |                   |                 |            |              |                |
|----|-----------------------|------------------|--------------|--------------|------------|------------|----------|-------------------|-----------------|------------|--------------|----------------|
|    | 🖶 Print               |                  |              |              |            |            |          |                   |                 |            |              |                |
|    | Select                | Title 🖨          | Start Date 🖨 | Start Time 🖨 | End Time 🗢 | Location 🖨 | County 🖨 | Trainer Name 🖨    | Agency Name 🖨   | Capacity 🖨 | Registered 🖨 | Cancelled Date |
|    |                       | (SPANISH) Early  | 10/16/2017   | 12:00 AM     | 12:00 AM   | Online     |          | Training Services | Grow NJ Kids (D | 0          | 0            |                |
|    |                       | (SPANISH) Early  | 11/1/2017    | 8:00 AM      | 8:00 AM    | Online     |          | Training Services | Grow NJ Kids (D | 100        | 0            |                |
|    |                       | (SPANISH) Famil  | 10/16/2017   | 12:00 AM     | 12:00 AM   | Online     |          | Training Services | Grow NJ Kids (D | 0          | 2            |                |
|    |                       | (SPANISH) Famil  | 11/1/2017    | 12:00 PM     | 12:00 PM   | Online     |          | Training Services | Grow NJ Kids (D | 100        | 0            |                |
|    |                       | (SPANISH) Infant | 10/16/2017   | 12:00 AM     | 12:00 AM   | Online     |          | Training Services | Grow NJ Kids (D | 0          | 2            |                |
|    |                       | (SPANISH) Infant | 11/1/2017    | 8:00 AM      | 8:00 AM    | Online     |          | Training Services | Grow NJ Kids (D | 100        | 1            |                |
|    | and the second second |                  |              |              |            |            |          |                   |                 |            |              |                |

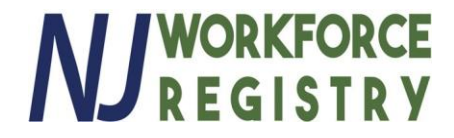

#### To Search by Training Agency:

Go to the "Select Field to Search" dropdown menu and choose "Training Agency"

|                    |                                                                                                    |                                                                                                    |                                                        |                                                            | 1                                                         | WORKFORCE<br>REGISTRY |
|--------------------|----------------------------------------------------------------------------------------------------|----------------------------------------------------------------------------------------------------|--------------------------------------------------------|------------------------------------------------------------|-----------------------------------------------------------|-----------------------|
| Adv                | vanced Search for F                                                                                                    | Professional                                                                                                    | Develop                                                | oment & T                                                  | raining Cla                                               | asses                 |
| Enter Event Search | Criteria                                                                                                    |                                                                                                    |                                                        |                                                            |                                                           |                       |
| Fir<br>the<br>pa   | st, select a field to search in and then either type o<br>a "Add Search Criteria" button and again select the<br>rameters are how you'd like them, click the "Search<br>* Select Field to Search | r select the term you would like<br>field you'd like to search and ty<br>" button to execute your search<br>* Training Agency | e to search for withir<br>/pe or select the term<br>h. | n that field. If you would l<br>n to search for within tha | ike to search multiple field<br>It field. Once the search | s, click              |
|                    | Training Agency  -Select- Title Trainer Name Training Agency County                                                                                                    | Select                                                                                                    | • ×                                                    |                                                            |                                                           |                       |
| My Registered Ever | Content Level<br>Core Knowledge Area<br>Target Audience<br>Training Location<br>Event Start Date<br>Conference Name                                                                              |                                                                                                    |                                                        | Add Search Criteria                                        | Reset Search                                              | Search                |
| Select             | Minimum Higher Education CEUs<br>Minimum Clock Hours                                                                                                    | Start Time 🗢                                                                                                    | End Time 🗢                                             | Location 🖨                                                 | Capacity 🗢                                                | Registered 🗢          |
|                    | Previous Events<br>None                                                                                                    | No records                                                                                                    | s found                                                |                                                            |                                                           |                       |

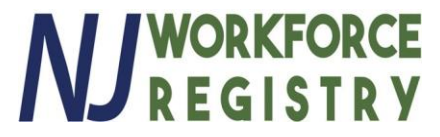

Once you've selected "Training Agency", use the drop down menu to the right to select type the Training Agency name and then select "Search"

|                  |                                                                                                    |                                                                                                    | NJ WORKFORCE<br>REGISTRY                                                          |
|------------------|----------------------------------------------------------------------------------------------------|----------------------------------------------------------------------------------------------------|-----------------------------------------------------------------------------------|
|                  | Advanced Search for                                                                                                    | Professional Development & Tra                                                                                                    | aining Classes                                                                    |
| Enter Event Sear | rch Criteria                                                                                                    |                                                                                                    |                                                                                   |
|                  | First, select a field to search in and then either type or select<br>Criteria" button and again select the field you'd like to search<br>"Search" button to execute your search. | the term you would like to search for within that field. If you would like to search m<br>and type or select the term to search for within that field. Once the search parame<br>* Training Agency                                                                                                    | nultiple fields, click the "Add Search<br>ters are how you'd like them, click the |
|                  | Training Agency v                                                                                                    | Grow NJ Kids (Department of Hu<br>Goadara Systems, inc.<br>Good Shepherd, The<br>Grandma's Place, Inc.<br>Granite State College<br>Greater Bergen Community Action, Inc.<br>Green House Preschool & Kindergarten, The<br>Grit Academy. The                                                                                                    | Reset Search Q Search                                                             |
| My Registered E  | ivents:0<br>st Title \$ Start Date \$                                                                                                    | Grow NJ Kids (Department of Human Services / Division of Family Develop<br>HAPS Consulting LLC<br>Haniels Heart Healing Energy, LLC<br>Happy Today& Bright Tomorrow Child Care and Learning Center<br>Head Start Community Program of Morris County<br>Health to Heart Services, LLC<br>Hilltop Nursery School<br>Hudson County Community College<br>Hunterdon County Ymca Child Learning Center<br>Institute for Training in Infant and Preschool Mental Health | Capacity \$ Registered \$                                                         |
|                  | Privacy Notice                                                                                                    | Iron Hand Rescue, LLC<br>JFK Johnson Rehabilitation Institute<br>Jerry Davis Center for Child and Families/the Arc of Somerset County                                                                                                    | •                                                                                 |

#### This will display all available trainings for selected Training Agency:

| Search Results: | earch Results: 147 |              |              |            |               |          |                |              |            |              |                |
|-----------------|--------------------|--------------|--------------|------------|---------------|----------|----------------|--------------|------------|--------------|----------------|
| Print           |                    |              |              |            |               |          |                |              |            |              |                |
| Select          | Title ≑            | Start Date 🖨 | Start Time 🗘 | End Time 🖨 | Location 🖨    | County 🖨 | Trainer Name   | Agency Name  | Capacity 🖨 | Registered 🖨 | Cancelled Date |
|                 | (SPANISH) C        | 11/28/2017   | 9:00 AM      | 4:00 PM    | The Urban Le  | Hudson   | Training Servi | Grow NJ Kids | 30         | 1            |                |
|                 | (SPANISH) C        | 1/20/2018    | 9:00 AM      | 4:00 PM    | 4C's of Passa | Passaic  | Training Servi | Grow NJ Kids | 30         | 13           |                |
|                 | (SPANISH) C        | 12/18/2017   | 9:00 AM      | 4:00 PM    | The Urban Le  | Hudson   | Training Servi | Grow NJ Kids | 30         | 1            |                |
|                 | (SPANISH) E        | 10/16/2017   | 12:00 AM     | 12:00 AM   | Online        |          | Training Servi | Grow NJ Kids | 0          | 0            |                |
|                 | (SPANISH) E        | 11/1/2017    | 8:00 AM      | 8:00 AM    | Online        |          | Training Servi | Grow NJ Kids | 100        | 0            |                |
|                 | (SPANISH) F        | 10/16/2017   | 12:00 AM     | 12:00 AM   | Online        |          | Training Servi | Grow NJ Kids | 0          | 2            |                |

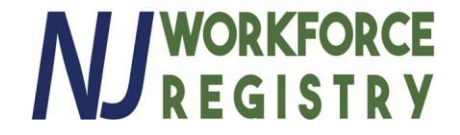

You can further narrow down your search by:

#1: Selecting the "Add Search Criteria"

**#2**: and then selecting additional criteria to search by.

|                           |                                                                                                    |                                                                                      | NJ WORKFORCE<br>REGISTRY                                                                                                    |
|---------------------------|----------------------------------------------------------------------------------------------------|--------------------------------------------------------------------------------------|----------------------------------------------------------------------------------------------------|
|                           | Advanced Search for                                                                                                    | or Professional                                                                      | Development & Training Classes                                                                                                    |
| Enter Event Search C      | riteria                                                                                                    |                                                                                      |                                                                                                    |
| Fir<br>Cri<br>"St         | st, select a field to search in and then either type or<br>teria" button and again select the field you'd like to s<br>earch" button to execute your search.     | select the term you would like to search<br>search and type or select the term to se | n for within that field. If you would like to search multiple fields, click the "Add Search<br>arch for within that field. Once the search parameters are how you'd like them, click the |
|                           | * Select Field to Search                                                                                                    | * Type Term for Search                                                               |                                                                                                    |
|                           | Training Location                                                                                                    | ▼ Online                                                                             | ×                                                                                                    |
| #2<br>Search Results: 717 | * Select Field to Search<br>Select-<br>Trainer Name<br>Training Agency<br>County<br>Content Level<br>Core Knowledge Area<br>Target Audience<br>Training Location | × ×                                                                                  | + Add Search Criteria #1 arch Q Search                                                                                                    |
| Print                     | Event Start Date<br>Conference Name<br>Minimum Higher Education CEUs                                                                                             |                                                                                      |                                                                                                    |

If you need further help visit <u>https://www.njccis.com/njccis/help</u>